## ナビゲーションの設定

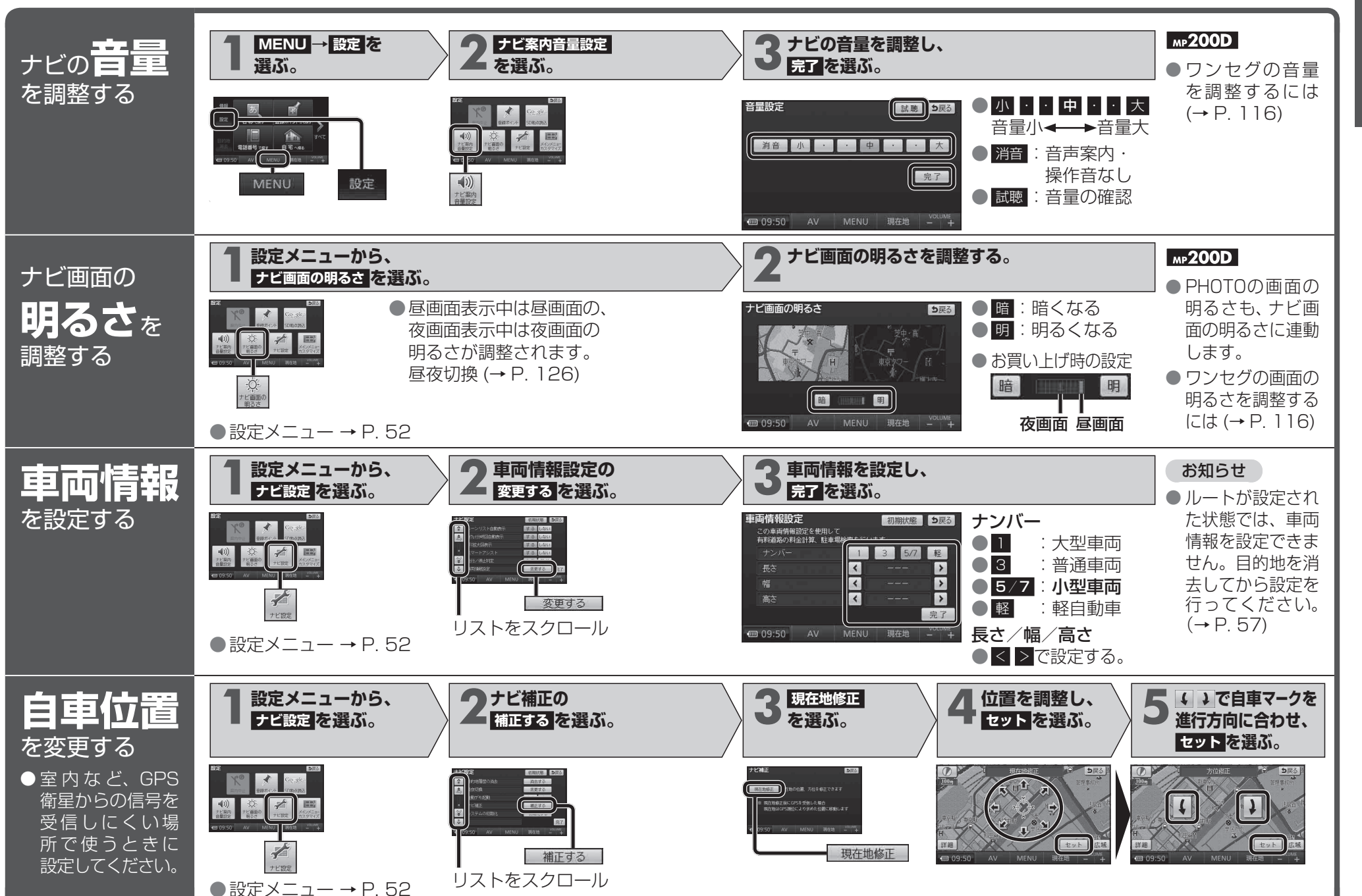

はじめに
ナビゲーションの設定